# Siri

## **Usare Siri**

Siri (iPad terza generazione o successivo) ti permette di chiedere a iPad di inviare messaggi, programmare una riunione, fare una chiamata FaceTime e altro ancora. Siri capisce la voce naturale, quindi non è necessario imparare dei comandi speciali o delle parole chiave. Puoi chiedere a Siri qualsiasi cosa, ad esempio: "imposta il timer per 3 minuti" o "che film danno stasera?". Apri le app, attiva o disattiva funzioni come "Uso in aereo", Bluetooth, "Non disturbare" e VoiceOver. Siri ti aiuta a essere sempre aggiornato sulle ultimissime notizie sportive, scegliere un ristorante e a cercare elementi da acquistare su iTunes Store o App Store.

*Nota:* Per usare Siri, iPad deve essere connesso a Internet. Consulta Connettersi alla rete Wi-Fi a pagina 16. Potrebbero essere applicati costi aggiuntivi per i dati cellulare.

Avviare Siri: premi e tieni premuto il tasto Home fino a quando Siri emette un segnale acustico, quindi chiedi qualcosa.

**Controllare quando Siri è in ascolto:** Invece di lasciar che sia Siri a notare automaticamente quando smetti di parlare, puoi continuare a tenere premuto il tasto Home mentre parli e rilasciarlo quando hai terminato.

Ehi Siri: con iPad collegato a una fonte di alimentazione (o se hai già iniziato una conversazione con Siri), puoi utilizzare Siri senza dover premere il tasto Home. Puoi dire "Ehi Siri", quindi chiedere qualcosa. Per attivare o disattivare "Ehi Siri", vai in Impostazioni > Generali > Siri > Consenti "Ehi Siri".

Se utilizzi degli auricolari, puoi premere il tasto centrale o quello delle chiamate invece del tasto Home.

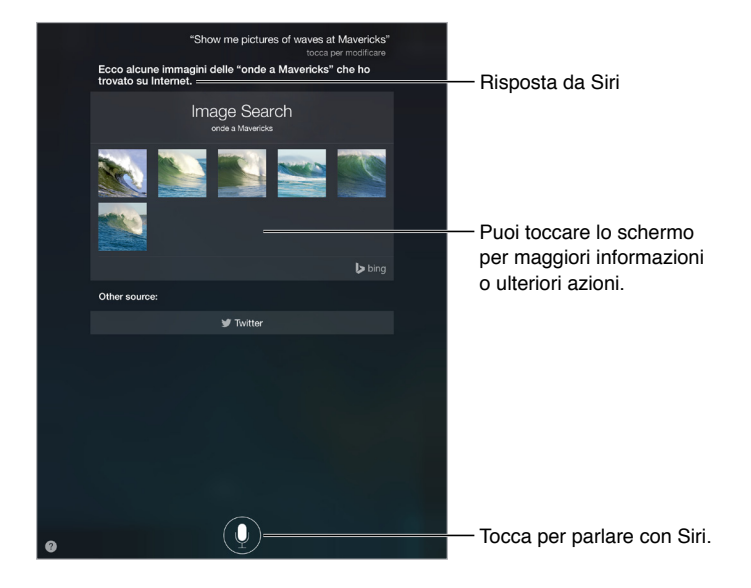

Per ottenere dei suggerimenti, chiedi a Siri: "cosa puoi fare?" o tocca 🕐.

Dipendendo dalla richiesta, la risposta su schermo di Siri include spesso informazioni o immagini che puoi toccare per avere maggiori dettagli o per eseguire azioni come cercare sul web o aprire la relativa app.

**Cambiare il genere della voce di Siri:** vai in Impostazioni > Generali > Siri (questa caratteristica potrebbe non essere disponibile in tutte le regioni).

Regolare il volume della voce di Siri: mentre interagisci con Siri, usa i tasti del volume.

### Siri e le app

Siri funziona con molte delle app di iPad, tra cui FaceTime, Messaggi, Mappe, Orologio, Calendario e altre ancora. Ad esempio puoi dire:

- "FaceTime Mom"
- "Ci sono nuovi messaggi di testo di Riccardo?"
- "Ho bisogno di fare benzina".
- "Imposta una sveglia alle 8 del mattino".
- "Cancella tutte le riunioni di venerdì".

Altri esempi di come puoi utilizzare Siri con le app che appaiono in questa guida.

#### Raccontare di te a Siri

Se racconti di te a Siri, includendo informazioni personali come l'indirizzo di casa o quello del lavoro, oltre alle tue relazioni personali, potrai ottenere un'assistenza personalizzata e chiedere cose come: "Ricordami di chiamare mia moglie quando arrivo a casa".

**Dire a Siri chi sei:** compila la tua scheda personale in Contatti, vai in Impostazioni > Generali > Siri > Le mie info, quindi tocca la scheda con i tuoi dati.

Per far sapere a Siri che hai una relazione, prova a dire qualcosa tipo "Claudia Rossi è mia moglie".

*Nota:* Siri usa i servizi di localizzazione quando per le tue richieste è necessario conoscere la tua posizione. Consulta Privacy a pagina 45.

#### Apportare delle correzioni

Se Siri non capisce una richiesta, puoi toccare lo schermo per modificarla.

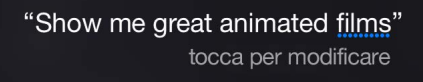

Oppure tocca di nuovo  $\P$ , quindi chiarisci la richiesta verbalmente.

Se vuoi annullare l'ultimo comando: pronuncia "annulla", tocca l'icona di Siri o premi il tasto Home.

#### Impostazioni Siri

Per configurare le opzioni di Siri, vai in Impostazioni > Generali > Siri. Le opzioni comprendono:

- Attivazione e disattivazione di Siri.
- Attivazione e disattivazione di "Ehi Siri".
- Lingua.
- Genere voce (questa caratteristica potrebbe non essere disponibile in tutte le regioni).
- Feedback vocale.
- scheda "Le mie info"

**Impedire l'accesso a Siri quando iPad è bloccato:** vai in Impostazioni > Touch ID e codice (modelli iPad con Touch ID) o Impostazioni > Codice (altri modelli). Puoi anche disabilitare Siri attivando le restrizioni. Consulta Restrizioni a pagina 44.